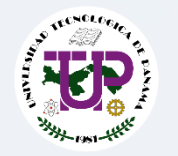

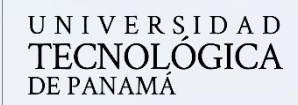

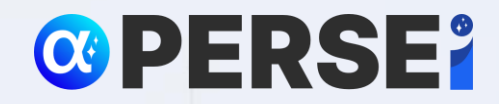

Vicerrectoría de Investigación, Postgrado y Extensión Dirección de Investigación

# Manual para enlazar Scopus a su perfil de ORCID

# ORCID Scopus

Julio 2024

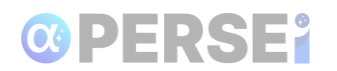

## Contenido

| 3 | su perfil de ORCID a Scopus               | Enlace s |
|---|-------------------------------------------|----------|
| 4 | Registro a Scopus                         | 1.1      |
| 6 | Enlazar publicaciones en Scopus con ORCID | 1.2      |
| 1 | ORCID enlazado con Scopus 1               | 1.3      |

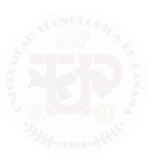

# 

## Enlace su perfil de ORCID a Scopus

Este manual tiene como objetivo explicar cómo enlazar su perfil de ORCID con Scopus. Integrar estos dos perfiles permite una mejor gestión de sus publicaciones académicas, asegurando que su trabajo esté correctamente acreditado y visible en ambas plataformas. A lo largo de este manual, se proporcionarán instrucciones paso a paso para facilitar el proceso de vinculación.

Para iniciar el proceso, ingrese a su cuenta de ORCID (<u>https://orcid.org/signin</u>) con su correo electrónico institucional.

|            | Inicie sesión en ORCID                             |
|------------|----------------------------------------------------|
|            | ¿Aún no tiene un ORCID iD? <u>Regístrese ahora</u> |
| Correo ele | ctrónico <i>o</i> ORCID iD                         |
| nichol.sa  | nchez@utp.ac.pa                                    |
| Por ejempl | o: juan@institution.edu o 0000-1234-5678-9101      |
| Password   |                                                    |
|            |                                                    |

Se mostrará su perfil de ORCID.

| ID<br>https://orcid.org/<br>0000-0002-6442-3 | 606       | Nombres                                 |
|----------------------------------------------|-----------|-----------------------------------------|
| Vista previa del registro públi              | <u>co</u> | Nombre en publicaciones                 |
|                                              |           | Nichol Sánchez-Kirsch                   |
| Correos electrónicos                         | 1         | Nombre<br>Nichol Sánchez Kirsch         |
| nichol.sanchez@utp.ac.pa                     | ο         | También conocido como                   |
| nichol.sanchezk@gmail.com                    | Ο         | N Sánchez                               |
|                                              |           | Nichol Sánchez<br>Nichol Sanchez-Kirsch |
| Enlaces a sitios web y<br>redes sociales     | /         |                                         |
| Google Scholar                               | 0         | Biografía                               |
| Palabras clave                               | 1         | Actividades                             |
| ingeniería de software                       | 0         | ✓ Empleo (2)                            |
| metodologías ágiles                          | 0         |                                         |

Como puede observar la cuenta no está enlazada a Scopus, para esto, debe iniciar registrándose en Scopus.

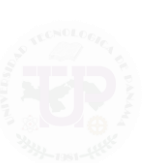

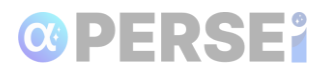

### 1.1 Registro a Scopus

Ingrese al enlace <u>https://www.scopus.com</u>. Cree una cuenta con su **correo electrónico institucional** presionando **Create account**.

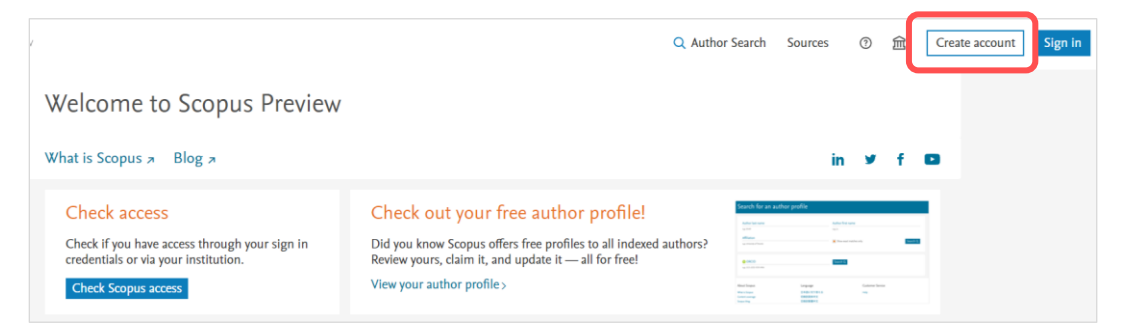

Proceda colocando su correo electrónico institucional y presione Continue.

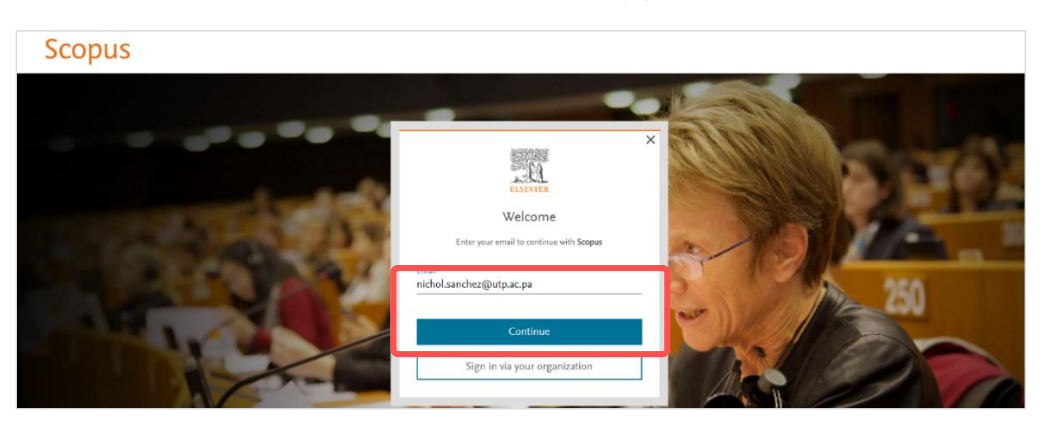

Para registrarse con la institución **Universidad Tecnologica de Panama**, se solicitará iniciar sesión con su correo institucional y posteriormente será redirigido para completar su registro.

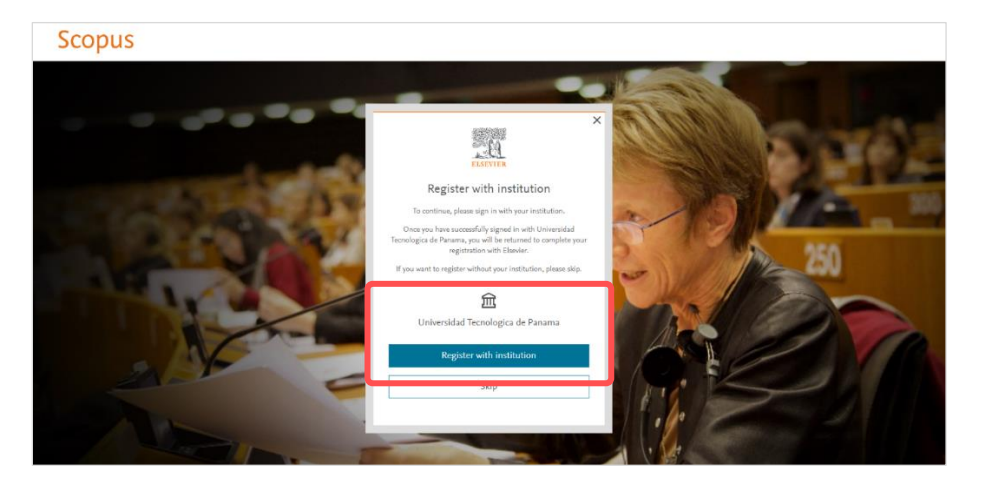

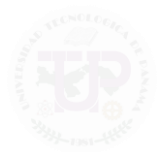

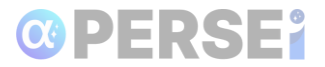

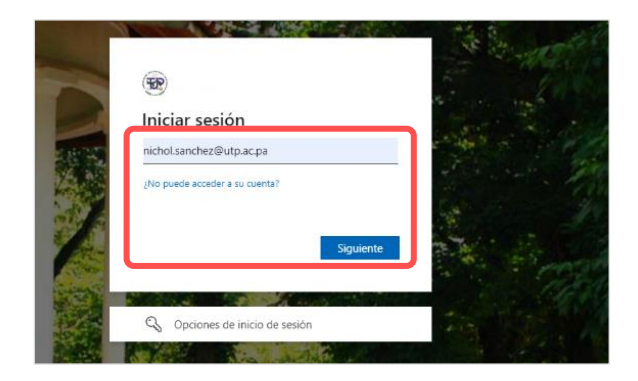

Coloque su correo electrónico institucional y presione Siguiente.

Complete el registro proporcionando la información solicitada. Una vez finalizado el registro, podrá acceder a la página principal de Scopus.

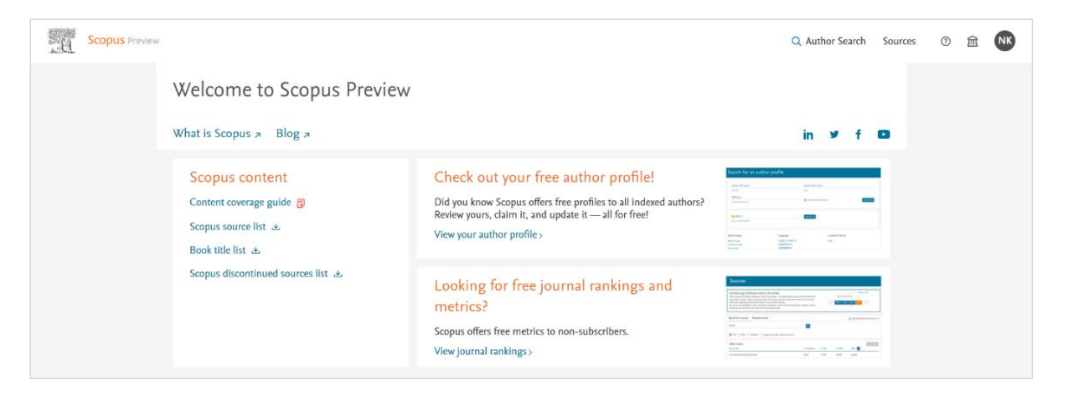

Seleccione su perfil ubicado en la parte superior derecha y seleccione la opción **Request** (Dashboard) para acceder al dashboard.

|   |                                                                                                    | Nichol Sanchez Kirsch |
|---|----------------------------------------------------------------------------------------------------|-----------------------|
|   |                                                                                                    | My Scopus Preview     |
|   | in                                                                                                    | Requests (Dashboard)  |
|   | Search for an author profile                                                                                                    | My Elsevier           |
| - | Aller Aller                                                                                                    | Privacy center 7      |
|   |                                                                                                    | Elsevier account      |
|   | Nucleon republic<br>Include<br>Include<br>Inclu | Sign out [→           |

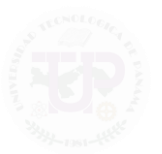

Regrese a su cuenta de ORCID.

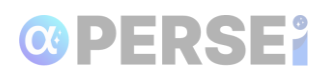

#### **1.2 Enlazar publicaciones en Scopus con ORCID**

Desde ORCID, diríjase a la sección de **Obras**. Seleccione la opción **Agregar**, y seguidamente **Buscar y enlazar**.

| ✓ Obras (5)                                                  |            | Agregar 📻 Ordenar |
|--------------------------------------------------------------|------------|-------------------|
|                                                              |            | Buscar y enlazar  |
| Seleccionar todo (5) Elementos seleccionados actualmente (0) | Acciones 🔻 | Añadir DOI        |
|                                                              |            |                   |

Se abrirá una ventana llamada Vincular Trabajos. Presione la opción Scopus - Elsevier.

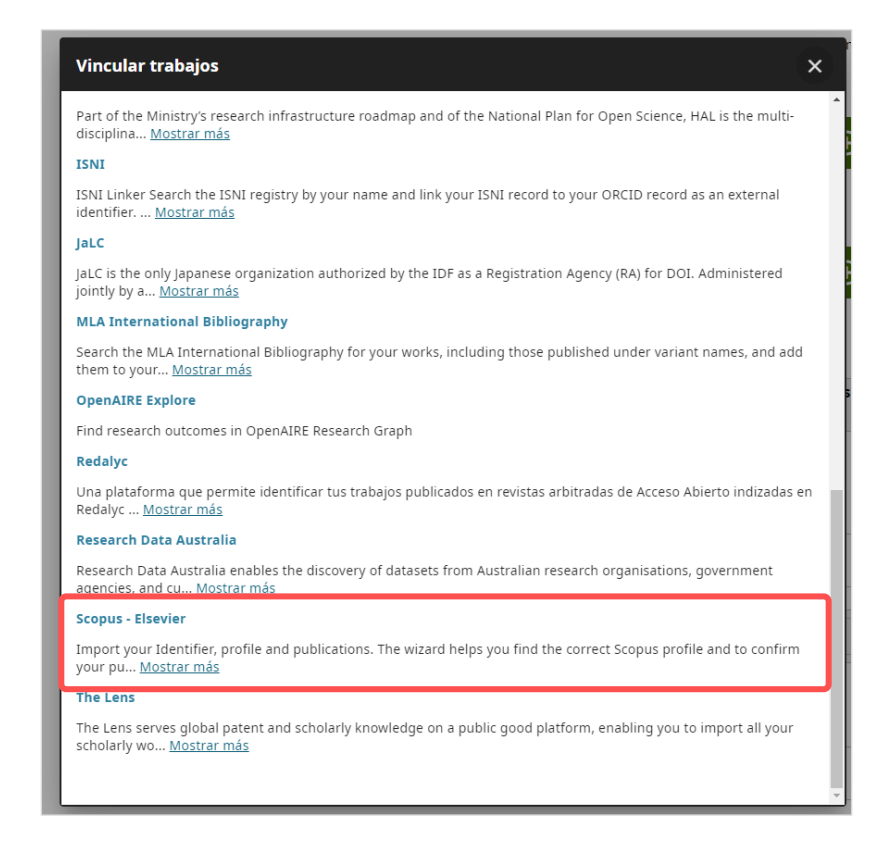

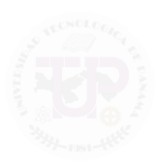

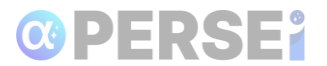

Se mostrará una ventana de Autorizar el acceso. Presione el botón Autorizar el acceso.

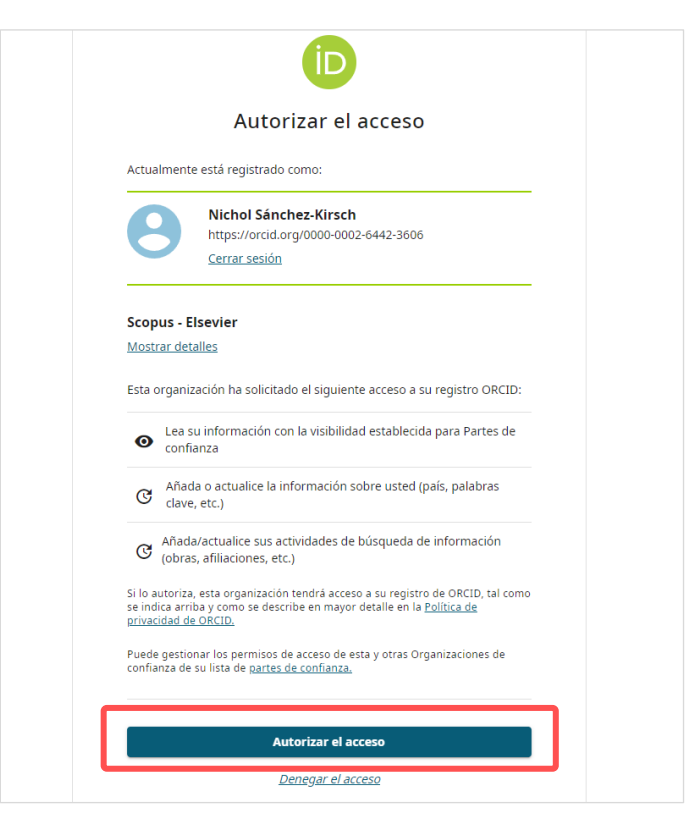

Seguidamente, se desplegará seis (6) secciones a completar. Proceda seleccionando su perfil haciendo **check** al cuadro a lado del nombre y seleccione **Next**.

| copus                              | ORCID                                                   |                   |                          |                                    |                            |               |              |
|------------------------------------|---------------------------------------------------------|-------------------|--------------------------|------------------------------------|----------------------------|---------------|--------------|
| Select profiles                    | 2   Select profile name                                 | 3   Review        | publications 4           | Review profile 51 S                | end Author ID              | 6   Send pub  | lications    |
| lect your                          | Scopus profil                                           | es                |                          |                                    |                            |               |              |
| ise select all profile             | es that contain publication                             | ons authored by   | you and click the nex    | t button to continue               |                            |               |              |
| You searche                        | ed for: Authorname ( <b>Sánche</b>                      | z, Nichol)        | odit                     |                                    | Sort by Relevancy          | /             | ~            |
| thors                              |                                                         | Documents         | Subject area             | Affiliation                        |                            | City          | Country      |
| Show                               | recent documents                                        |                   |                          |                                    |                            |               |              |
|                                    |                                                         |                   |                          |                                    |                            | back          | Next         |
| bout Scopus                        | About                                                   |                   |                          |                                    |                            |               |              |
| Vhat is Scopus<br>Content coverage | Terms and Conditions<br>Privacy Policy<br>Cookie Policy |                   |                          |                                    |                            |               | ELSEVIER     |
|                                    |                                                         | Sconus® is a regi | stered trademark of Fise | ier B.V. Conkies are set by this s | ite. To decline them or le | am more, visi | t our cookie |

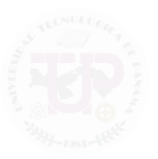

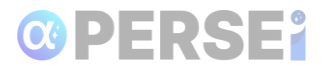

Seleccione el nombre de perfil preferido y presione Next.

| t profile name                         | 3 Review publications<br>name<br>author profile.               | 41 Review pr                                                                            | rofile                                                                                                    | 5   Send Author ID                                                                                                    | 6l Send pu                                                                                                    | ublications                                                                                                    |
|----------------------------------------|----------------------------------------------------------------|-----------------------------------------------------------------------------------------|----------------------------------------------------------------------------------------------------|----------------------------------------------------------------------------------------------------|----------------------------------------------------------------------------------------------------|----------------------------------------------------------------------------------------------------|
| ted profile<br>the for your unique     | name<br>author profile.                                        |                                                                                         |                                                                                                    |                                                                                                    |                                                                                                    |                                                                                                    |
| h, Nichol 🗸                            |                                                                |                                                                                         |                                                                                                    |                                                                                                    |                                                                                                    |                                                                                                    |
|                                        |                                                                |                                                                                         |                                                                                                    |                                                                                                    |                                                                                                    |                                                                                                    |
|                                        |                                                                |                                                                                         |                                                                                                    |                                                                                                    | back                                                                                                    | Next                                                                                                    |
|                                        |                                                                |                                                                                         |                                                                                                    |                                                                                                    |                                                                                                    |                                                                                                    |
| and Conditions<br>y Policy<br>e Policy |                                                                |                                                                                         |                                                                                                    |                                                                                                    |                                                                                                    | ELSEVIER                                                                                                    |
| l rights reserved. Sco                 | pus® is a registered trader                                    | nark of Elsevier B.V. Co                                                                | ookies are set by                                                                                              | this site. To decline th                                                                                                    | em or learn more, vi                                                                                                    | sit our cookie                                                                                                    |
|                                        | and Conditions<br>y Policy<br>i Policy<br>rights reserved. Scc | and Conditions<br>y Policy<br>Policy<br>rights reserved. Scopus® is a registered trader | and Conditions<br>y Policy<br>Policy<br>rights reserved. Scopus® is a registered trademark of Elsevier B.V. Co | and Conditions<br>y Policy<br>Policy<br>rights reserved. Scopus® is a registered trademark of Elsevier B.V. Cookies are set by | and Conditions<br>y Policy<br>Policy<br>rights reserved. Scopus® is a registered trademark of Elsevier B.V. Cookies are set by this site. To decline th | and Conditions<br>y Policy<br>Policy<br>rights reserved. Scopus® is a registered trademark of Elsevier B.V. Cookies are set by this site. To decline them or learn more, vi |

**Revise sus publicaciones**. Indique si usted es autor de las publicaciones listadas presionando el **ícono correspondiente**. Presione **Next**.

| 11 Select profiles                 | 2l <u>Select profile name</u> 3 Revi                             | ew publications 4/Rev              | iew profile 5   Sen              | d Author ID 6   Send publ                      | ications       |
|------------------------------------|------------------------------------------------------------------|------------------------------------|----------------------------------|------------------------------------------------|----------------|
|                                    | authored publicatio                                              |                                    |                                  |                                                |                |
| ase indicate below                 | if this publication is authored by you                           | 5115                               |                                  |                                                |                |
|                                    |                                                                  |                                    |                                  | Sort by Date (Newes                            | t) 🗸           |
| 3 📀 Documen                        | t Title                                                          | Author(s)                          | Date                             | Source Title                                   |                |
| Long-tern<br>coronavi<br>View in S | m didactic innovations in higher educa<br>rus pandemic?<br>copus | tion teaching caused by the        | Budke, A.,Sanchez-<br>Rivas, E.  | Kirsch, N., Quintero- 2023 Frontiel<br>Educati | rs in<br>ion 8 |
|                                    |                                                                  |                                    | Q Search fo                      | or missing documents   back                    | Next           |
| bout Scopus                        | About                                                            |                                    |                                  |                                                |                |
| /hat is Scopus<br>content coverage | Terms and Conditions<br>Privacy Policy<br>Cookie Policy          |                                    |                                  |                                                | ELSEVIER       |
| opyright © 2024 Elser              | vier B.V. All rights reserved. Scopus® is a                      | registered trademark of Elsevier B | .V. Cookies are set by this site | . To decline them or learn more, visit         | our cookie     |

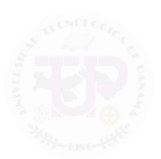

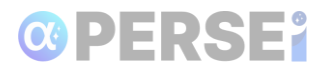

Verifique que la información sea correcta y presione Next.

| 11 <u>Select profiles</u>                                                                 | 2 Select profile name                                                                                                    | 3 Review publications            | 4 Review profile                      | 5 Send Author ID           | 6   Send publications                         |
|-------------------------------------------------------------------------------------------|----------------------------------------------------------------------------------------------------|----------------------------------|---------------------------------------|----------------------------|-----------------------------------------------|
| eview the                                                                                 | Scopus profile                                                                                                    |                                  |                                       |                            |                                               |
| ease review the information below to ensure that the data to be sent to ORCID is correct. |                                                                                                    |                                  |                                       |                            |                                               |
| Profile: San                                                                              | chez-Kirsch, Nichol                                                                                                    |                                  |                                       |                            |                                               |
|                                                                                           |                                                                                                    |                                  |                                       |                            |                                               |
| 1 Long-term didact                                                                        | ic innovations in higher educ                                                                                                    | tion teaching caused by the coro | onavirus Budke, A., San               | chez-Kirsch, N., Quintero- | 2023 Frontiers in Education                   |
| 1 Long-term didact<br>pandemic?                                                           | ic innovations in higher educ                                                                                                    | tion teaching caused by the coro | Donavirus Budke, A., San<br>Rivas, E. | chez-Kirsch, N., Quintero- | 2023 Frontiers in Education<br>8              |
| 1 Long-term didact<br>pandemic?                                                           | ic innovations in higher educa                                                                                                    | tion teaching caused by the coro | onavirus Budke, A., San<br>Rivas, E.  | chez-Kirsch, N., Quintero- | 2023 Frontiers in Education<br>8<br>back Next |
| 1 Long-term didact<br>pandemic?                                                           | ic innovations in higher educ                                                                                                    | tion teaching caused by the coro | Dnavirus Budke, A.,San<br>Rivas, E.   | chez-Kirsch, N., Quintero- | 2023 Frontiers in Education<br>8<br>back Next |
| 1 Long-term didact pandemic?                                                              | ic innovations in higher education of the second second | tion teaching caused by the coro | Davirus Budke, A., San<br>Rivas, E.   | chez-Kirsch, N.,Quintero-  | 2023 Frontiers in Education<br>8<br>back Next |
| 1 Long-term didact<br>pandemic?                                                           | ic innovations in higher educe                                                                                                    | tion teaching caused by the coro | onavirus Budke, A.,San<br>Rivas, E.   | chez-Kirsch, N., Quintero- | 2023 Frontiers in Education<br>8 back Next    |

Introduzca y confirme su correo electrónico institucional. A continuación, seleccione la opción **Send Author ID**.

| Scopus                                                             | ORCID                                                                                            |                                                                         |                                           |                                |
|--------------------------------------------------------------------|--------------------------------------------------------------------------------------------------|-------------------------------------------------------------------------|-------------------------------------------|--------------------------------|
| 11 <u>Select profiles</u><br>Send the Sc<br>Fhank you for checking | 21 Select profile name 31 Revi<br>opus ID to ORCID<br>1 your profile. Your Scopus ID is now      | ew publications 41 Review profile                                       | 5 Send Author ID                          | 61 Send publications           |
| E-mail <sup>*</sup>                                                | nichol.sanchez@utp.ac.pa<br>Please enter your institutional or professio<br>Confirm E-mail* nich | onal email address (e.g. name@university.edu).<br>hol.sanchez@utp.ac.pa |                                           |                                |
|                                                                    |                                                                                                  |                                                                         | back                                      | Send Author ID                 |
| About Scopus<br>What is Scopus<br>Content coverage                 | About<br>Terms and Conditions<br>Privacy Policy<br>Cookie Policy                                 |                                                                         |                                           | ELSEVIER                       |
| Copyright © 2024 Else<br>policy page.                              | ier B.V. All rights reserved. Scopus® is a re                                                    | egistered trademark of Elsevier B.V. Cookies                            | s are set by this site. To decline them o | r learn more, visit our cookie |
|                                                                    |                                                                                                  |                                                                         |                                           |                                |

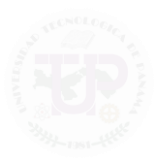

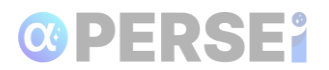

Su ID de autor se ha establecido en ORCID. Para enviar la lista de publicaciones, debe dar el permiso. Para esto, presione **Send my publication list.** 

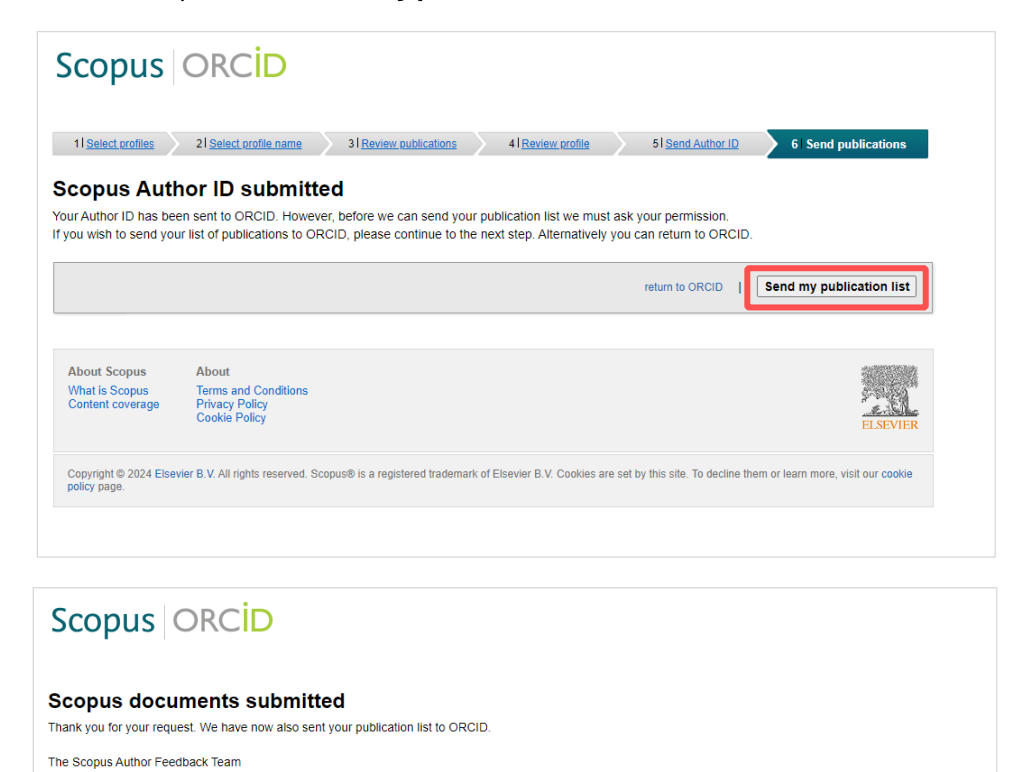

return to ORCID

 About Scopus
 About

 What is Scopus
 Terms and Conditions

 Content coverage
 Privacy Policy

 Cookie Policy
 Cookie Policy

Copyright © 2024 Elsevier B.V. All rights reserved. Scopus® is a registered trademark of Elsevier B.V. Cookies are set by this site. To decline them or learn more, visit our cookie policy page.

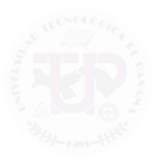

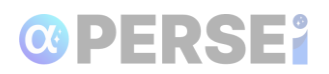

### 1.3 ORCID enlazado con Scopus

Una vez completado el proceso, podrá visualizar su ID de Scopus en su perfil, así como sus publicaciones actuales. Además, las nuevas publicaciones podrán sincronizarse automáticamente en el futuro.

|                                                       |              | 6                                                                                        | Nichol Sánchez-Kirsch V Español V |
|-------------------------------------------------------|--------------|------------------------------------------------------------------------------------------|-----------------------------------|
| nectando a los investigadores c                       | con su inves | tigación Busc                                                                            | ar en el registro ORCID Q         |
| (D                                                    |              |                                                                                          | a Versión imprimibl               |
| https://orcid.org/<br>0000-0002-6442-3                | 8606         | Nombres                                                                                  | ŕ                                 |
| <u>Vista previa del registro públi</u>                | ico          | Nombre en publicaciones<br>Nichol Sánchez-Kirsch                                         | Ø                                 |
| Correos electrónicos                                  | r            | Nombre<br>Nichol Sánchez Kirsch                                                          |                                   |
| nichol.sanchez@utp.ac.pa<br>nichol.sanchezk@gmail.com | 0<br>0       | También conocido como<br>N Sánchez<br>Nichol Sánchez                                     | 0                                 |
| nlaces a sitios web y<br>edes sociales                | r            | Nichol Sanchez-Kirsch                                                                    | 0<br>0                            |
| Google Scholar                                        | 0            | Biografía                                                                                | Público -                         |
| Otros ID                                              | 1            | Actividades                                                                              | Plegar tod                        |
| Scopus Author ID: 58408880100                         | 0 💿          | ✓ Empleo (2)                                                                             | 🕀 Agregar 📻 Ordenar               |
| Palabras clave                                        | r            | Universidad Tecnológica de Panamá: Panama, Panamá, PA                                    | 💿 Público 👻 🧨                     |
| ngeniería de software                                 | 0            | 2018-03-01 hasta la fecha   Investigadora (Dirección de Innovación y Tecnología Educativ | va) <u>Mostrar más detalles</u>   |

También, en la **sección Obras** podrá visualizar las publicaciones enlazadas vía Scopus:

| Seleccionar todo (5) Elementos seleccionados actualmente (0) Acciones - Long-term didactic innovations in higher education teaching caused by the coronavirus pandemic? Frontiers in Education Mostrar más detalles 2023   Artículo de revista 2023   Artículo de revista 2023   Artículo de revista 201: 10.3389/feduc.2023.1204818 EID: 2-52.0-85163580989 Parte de ISSN: 2504284X CONTRIBUIVENTES: Budke, A.: Sanchez-Kirsch, N.: Quintero-Rivas, E. | ∽ Obras (5)                                                                                                    | 🕀 Agregar 📻 Ordenar         |  |  |  |  |
|----------------------------------------------------------------------------------------------------|----------------------------------------------------------------------------------------------------|-----------------------------|--|--|--|--|
| Long-term didactic innovations in higher education teaching caused by the coronavirus pandemic?  Frontiers in Education Mostrar más detalles 2023   Artículo de revista DOI: 10.3389/feduc.2023.1204818 EID: 2-s2.0-85163580989 Parte de ISSN: 2504284X ONTRIBUYENTES: Budke A : Sanchez-Kirsch, N : Quintero-Rivas, E                                                                                                    | Seleccionar todo (5) Elementos seleccionados actualmente (0)                                                                                                    | Acciones 🗸                  |  |  |  |  |
| Frontiers in Education <u>Mostrar más detalles</u><br>2023   Artículo de revista<br>DOI: 10.3389/feduc.2023.1204818<br>EID: 2-s2.0-85163580989<br>Parte de ISSN: <u>2504284X</u><br>CONTRIBUYENTES: Budke, A.: Sanchez-Kirsch, N.: Quintero-Rivas, E                                                                                                    | Long-term didactic innovations in higher education teaching caused by the coronavirus pandemic?                                                                                                    |                             |  |  |  |  |
|                                                                                                    | rontiers in Education<br>2023   Artículo de revista<br>2001: <u>10.3389/feduc.2023.1204818</u><br>2015 2-s2.0-85163580989<br>20 <i>arte de</i> ISSN: <u>2504284X</u><br>20NTRIBUYENTES: Budke, A.: Sanchez-Kirsch, N.: Ouintero-Rivas, E. | <u>Mostrar más detalles</u> |  |  |  |  |